## MULTIPLE VERSION INSTALLATION IN 1 PC

| 🖻 SQLAccounting                                                                                                    |                       |           |                       |                     |          |  |  |  |  |
|----------------------------------------------------------------------------------------------------|-----------------------|-----------|-----------------------|---------------------|----------|--|--|--|--|
| File Edit View Favorites Tools                                                                                                    | Help                  |           |                       |                     | <b>.</b> |  |  |  |  |
| 🕞 Back 🔹 🌍 🚽 🏂 Search 🎼 Folders 🔛 -                                                                                                    |                       |           |                       |                     |          |  |  |  |  |
| Address 🗁 C:\Program Files\eStream\S                                                                                                    | SQLAccounting         |           |                       | *                   | 🔁 Go     |  |  |  |  |
|                                                                                                    | Name 🔺                | Size      | Туре                  | Date Modified       | ^        |  |  |  |  |
| File and Folder Tasks 🛛 🕙                                                                                                    | 🚞 Backup              |           | File Folder           | 08/06/2007 10:05 AM |          |  |  |  |  |
|                                                                                                    | 🛅 DB                  |           | File Folder           | 08/06/2007 6:16 PM  |          |  |  |  |  |
| Other Places                                                                                                    | 🛅 udf                 |           | File Folder           | 23/05/2007 7:25 PM  |          |  |  |  |  |
|                                                                                                    | Copy of DEFAULT2      | 15 KB     | DCF File              | 02/05/2006 3:13 PM  | -        |  |  |  |  |
| 🛅 eStream                                                                                                    | 🔊 dbexpfbe.dll        | 122 KB    | Application Extension | 23/05/2007 6:46 PM  | -        |  |  |  |  |
| My Documents                                                                                                    | 🔊 dbexpint.dll        | 122 KB    | Application Extension | 23/05/2007 6:47 PM  |          |  |  |  |  |
| C Shared Documents                                                                                                    | 🔊 dbxfb30.dll         | 211 KB    | Application Extension | 23/05/2007 6:46 PM  |          |  |  |  |  |
| My Computer                                                                                                    | 🔊 dbxup_fb.dll        | 1,345 KB  | Application Extension | 28/04/2007 9:55 AM  |          |  |  |  |  |
| Mu Network Discos                                                                                                    | DEFAULT               | 2 KB      | DCF File              | 28/04/2007 4:54 PM  |          |  |  |  |  |
| S My Network Places                                                                                                    | DEFAULT2              | 18 KB     | DCF File              | 08/06/2007 6:17 PM  |          |  |  |  |  |
| a second second s | DEFAULT-F             | 3 KB      | DCF File              | 28/04/2007 5:03 PM  |          |  |  |  |  |
| Details                                                                                                    | 🔊 esfw10.dll          | 115 KB    | Application Extension | 23/05/2007 6:47 PM  |          |  |  |  |  |
| Details 0                                                                                                    | 🔊 fbclient. 15. dll   | 349 KB    | Application Extension | 23/05/2007 6:47 PM  |          |  |  |  |  |
| SOLAcc-447                                                                                                    | 🔊 fbclient.20.dll     | 384 KB    | Application Extension | 23/05/2007 6:47 PM  |          |  |  |  |  |
| DAT File                                                                                                    | 🔊 fbclient.dll        | 349 KB    | Application Extension | 28/04/2007 9:55 AM  |          |  |  |  |  |
| Date Modified: Monday, July 17,                                                                                                    | 🔊 fbembed.dll         | 1,493 KB  | Application Extension | 23/05/2007 6:46 PM  |          |  |  |  |  |
| 2006, 5:18 PM                                                                                                    | 🗐 firebird            | 2 KB      | Text Document         | 13/07/2006 1:53 PM  |          |  |  |  |  |
| Size: 12.3 MB                                                                                                    | M firebird            | 130 KB    | Outlook Item          | 23/05/2007 6:47 PM  |          |  |  |  |  |
|                                                                                                    | 🔊 gds32.71.dll        | 396 KB    | Application Extension | 23/05/2007 6:47 PM  |          |  |  |  |  |
|                                                                                                    | 👏 gds32.dll           | 360 KB    | Application Extension | 23/05/2007 6:47 PM  |          |  |  |  |  |
|                                                                                                    | 🔊 ib_util.dll         | 24 KB     | Application Extension | 23/05/2007 6:47 PM  |          |  |  |  |  |
|                                                                                                    | MSVCP60.DLL           | 393 KB    | Application Extension | 23/05/2007 6:47 PM  |          |  |  |  |  |
|                                                                                                    | SQLAcc                | 3,926.KB  | Compiled HTML Help    | 23/05/2007 6:51 PM  |          |  |  |  |  |
|                                                                                                    | SQLAcc                | 12,079 KB | DAT File              | 19/07/2005 8:19 PM  |          |  |  |  |  |
|                                                                                                    | SQLAcc                | 14,682 KB | Application           | 19/07/2005 8:19 PM  | ~        |  |  |  |  |
| Type: DAT File Date Modified: 17/07/2006                                                                                                    | 5:18 PM Size: 12.3 MB |           | 12.3 MB               | 🚽 My Computer       |          |  |  |  |  |

Rename the to 2 files to => Just add the <u>version number</u> as follow

| 🖻 SQLAccounting                                                                                                    |           |                       |                        |  |  |  |
|----------------------------------------------------------------------------------------------------|-----------|-----------------------|------------------------|--|--|--|
| File Edit View Favorites Tools Help                                                                                              |           |                       | A                      |  |  |  |
| 🕝 Back 🔹 🌍 👻 🏂 🔎 Search 陵 Folders 🛛 🖽 🗸                                                                                          |           |                       |                        |  |  |  |
| Address 🗁 C:\Program Files\eStream\SQLAccounting 💎 🄁 Go                                                                          |           |                       |                        |  |  |  |
| Name 🔺                                                                                                    | Size      | Туре                  | Date Modified 🔷        |  |  |  |
| File and Folder Tasks 🛛 🔤 🕥 gds32.dll                                                                                            | 360 KB    | Application Extension | 23/05/2007 6:47 PM     |  |  |  |
| 📃 🔜 ib_util.dll                                                                                                    | 24 KB     | Application Extension | 23/05/2007 6:47 PM 🛛 💻 |  |  |  |
| Other Places 🔹 🔊 MSVCP60.DLL                                                                                                    | 393 KB    | Application Extension | 23/05/2007 6:47 PM     |  |  |  |
| SQLAcc                                                                                                    | 3,926 KB  | Compiled HTML Help    | 23/05/2007 6:51 PM     |  |  |  |
| 💼 eStream 🔂 SQLAcc-476                                                                                                    | 12,079 KB | DAT File              | 19/07/2005 8:19 FM     |  |  |  |
| 🕒 My Documents 🛛 🗸 🔽 SQLAcc-476                                                                                                  | 14,682 KB | Application           | 19/07/2005 8:19 PM     |  |  |  |
| Description: Firebird SQL Server Company: FirebirdSQL Project File Version: 2.U.1.12855 Date Created: 15, 384 KB 🛛 🔡 My Computer |           |                       |                        |  |  |  |

Every time, Install new version, only these 2 files (as mentioned) will be created. So just rename with the respective version number will do.

Also don't forget :-

At the desktop , right click on SQL Accounting Icon , Target : "C:\Program Files\eStream\SQLAccounting\SQLAcc-476.exe"

Page 1/2

When have **<u>multiple version</u>**, will like the screen as follows :-

| SQLAccounting                                    |                                          |                   |                       |                     |            |
|--------------------------------------------------|------------------------------------------|-------------------|-----------------------|---------------------|------------|
| File Edit View Favorites Tools Help              |                                          |                   |                       |                     | <b>a</b> 1 |
|                                                  |                                          |                   |                       |                     |            |
| G Back * 🕑 * D 🏸                                 | Search 🧭 Folders                         |                   |                       |                     |            |
| Address 🗁 C:\Program Files\eStream\SQLAccounting |                                          |                   |                       |                     |            |
|                                                  | Name 🔺                                   | Size              | Туре                  | Date Modified       | -          |
| File and Folder Tasks 🛛 📎                        | S fbclient.dll                           | 349 KB            | Application Extension | 28/04/2007 9:55 AM  |            |
|                                                  | 🔊 fbembed.dll                            | 1,493 KB          | Application Extension | 23/05/2007 6:46 PM  |            |
| Other Places                                     | 🗐 firebird                               | 2 KB              | Text Document         | 13/07/2006 1:53 PM  |            |
| Conc                                             | 🖂 firebird                               | 130 KB            | Outlook Item          | 23/05/2007 6:47 PM  |            |
| 📄 eStream                                        | 🛐 gds32.71.dll                           | 396 KB            | Application Extension | 23/05/2007 6:47 PM  | -          |
| My Documents                                     | 🛐 gds32.dll                              | 360 KB            | Application Extension | 23/05/2007 6:47 PM  |            |
| Shared Documents                                 | 🔊 ib_util.dll                            | 24 KB             | Application Extension | 23/05/2007 6:47 PM  |            |
| My Computer                                      | MSVCP60.DLL                              | 393 KB            | Application Extension | 23/05/2007 6:47 PM  |            |
| Mu Nehmerk Diseas                                | SQLAcc                                   | 3,926 KB          | Compiled HTML Help    | 23/05/2007 6:51 PM  |            |
| S INV Network Places                             | 🖬 SQLAcc-413                             | 12,079 KB         | DAT File              | 19/07/2005 8:19 PM  |            |
|                                                  | SQLAcc-413                               | 14,682 KB         | Application           | 19/07/2005 8:19 PM  |            |
| Details (\$                                      | 🖬 SQLAcc-447                             | 12,694 KB         | DAT File              | 17/07/2006 5:18 PM  |            |
| Decans                                           | SQLAcc-447                               | 15,418 KB         | Application           | 17/07/2006 5:18 PM  | _          |
| esfw10.dll                                       | 🖬 SQLAcc-448                             | 12,603 KB         | DAT File              | 30/08/2006 6:03 PM  |            |
| Application Extension                            | SQLAcc-448                               | 16,044 KB         | Application           | 30/08/2006 6:07 PM  |            |
| Date Modified: Wednesday, May                    | 🖬 SQLAcc-449                             | 12,718 KB         | DAT File              | 15/09/2006 10:52 AM |            |
| 23, 2007, 6:47 PM                                | SQLAcc-449                               | 16,119 KB         | Application           | 15/09/2006 10:57 AM |            |
| Size: 115 KB                                     | 🖬 SQLAcc-455                             | 12,475 KB         | DAT File              | 20/11/2006 6:37 PM  |            |
|                                                  | SQLAcc-455                               | 16,165 KB         | Application           | 20/11/2006 6:40 PM  |            |
|                                                  | 🗾 🖻 SQLAcc-456                           | 12,476 KB         | DAT File              | 21/11/2006 6:51 PM  |            |
|                                                  | SQLAcc-456                               | 16,165 KB         | Application           | 21/11/2006 6:54 PM  |            |
|                                                  | 🖬 SQLAcc-457                             | 12,479 KB         | DAT File              | 05/12/2006 6:15 PM  |            |
|                                                  | SQLAcc-457                               | 16,167 KB         | Application           | 05/12/2006 6:18 PM  |            |
|                                                  | 🗾 🖬 SQLAcc-465                           | 12,482 KB         | DAT File              | 20/12/2006 1:35 PM  |            |
|                                                  | SOLAcc-465                               | 16.156 KB         | Application           | 20/12/2006 1:38 PM  | ~          |
| Company: E STREAM SOFTWARE SDN BH                | ID File Version: 0.0.0.0 Date Created: 0 | 8/03/2006 7:59 PM | 5ize: 1 115 KB        | 😡 My Computer       |            |